- 1. 開啟 Outlook
- 2. 按一下[**檔案]**選單,然後選取[帳戶]或[帳戶設定...]

| 0  📲 🤊   🗸                                                                     | Outlook Today - Microsoft Outlook                                       |
|--------------------------------------------------------------------------------|-------------------------------------------------------------------------|
| 檔案 常用 傳送/接                                                                     | W 資料夾 檢視 Adobe PDF                                                      |
| <ul> <li>國 另存新檔     <li>儲存為 Adobe PDF     <li>國 儲存附件     </li> </li></li></ul> | 帳戶資訊<br>無可用帳戶。請新増電子郵件帳戶,以啟用其他功能。<br><b>●</b> 新増帳戶                       |
| 開啟列印                                                                           | 帳戶設定<br>修改此帳戶的設定並設定其他連線。<br>帳戶設定                                        |
| 説明                                                                             | ● 順戶設定(A)<br>新增或移除帳戶或變<br>更現有連線設定。<br>海空町隙床的項目和封存,以管理信箱大小。<br>清理工具<br>▼ |
|                                                                                |                                                                         |

3. 點擊在[電子郵件] 頁籤中已經設定好的帳號名稱,然後點擊[變更],將開啟[網際網路郵件設定]對話視窗

| 戶設定                             |                              |            |
|---------------------------------|------------------------------|------------|
| 電子對件帳戶<br>您可以新增或移除帳戶。您可以選取帳戶並變  | 逆更其設定。                       |            |
| 電子郵件」資料檔 RSS 摘要 SharePoint 清單 新 | 間際網路行事暦   已發佈的行事暦   通訊錄      |            |
| >>> 新增(型) ➤ 修復(型) 查 變更(型) ♥ 名稱  | 設成預設值(12) × 移除(M2) ◆ ◆<br>類型 |            |
| 오 username@mail.cjcu.edu.tw     | IMAP/SMTP(預設使用這個帳戶傳送)        |            |
|                                 |                              |            |
|                                 |                              |            |
|                                 |                              |            |
|                                 |                              |            |
|                                 |                              |            |
|                                 |                              |            |
|                                 | 關閉(                          | <u>c</u> ) |

## 4. [網際網路郵件設定]對話視窗的各欄位設定,請參閱下表進行修正

| 使用者資訊   |                                                          |
|---------|----------------------------------------------------------|
| 您的名稱    | 輸入姓名                                                     |
| 電子郵件地址  | 輸入 完整電子郵件地址 (包含 @mail.cjcu.edu.tw 或 @mailst.cjcu.edu.tw) |
| 伺服器資訊   |                                                          |
| 帳戶類型    | IMAP                                                     |
| 内送郵件伺服器 | imap.gmail.com                                           |
| 外寄郵件式服寄 | smtp.gmail.com                                           |
| 登入資訊    |                                                          |
| 使用者名稱   | 輸入 完整電子郵件地址 (包含 @mail.cjcu.edu.tw 或 @mailst.cjcu.edu.tw) |
| 密碼      | 輸入 密碼                                                    |

| 新増帳戶                   |                           | ×                        |
|------------------------|---------------------------|--------------------------|
| 網際網路郵件設定<br>您的電子郵件帳戶需要 | 這些設定才能生效。                 | ×.                       |
| 使用者資訊                  |                           | 測試帳戶設定                   |
| 您的名稱(Y):               | 主大明                       | 在填入本視窗資訊後,建議您按下面的按鈕以測試您的 |
| 電子郵件地址(E):             | username@mail.cjcu.edu.tw |                          |
| 伺服器資訊                  |                           |                          |
| 帳戶類型(盘):               | IMAP                      | 测动版户设定(1)                |
| 內送郵件伺服器①:              | imap.gmail.com            | 📝 按 [下一步] 按鈕測試帳戶設定 🕲     |
| 外寄郵件伺服器 (SMTP)(O):     | smtp.gmail.com            |                          |
| 登入資訊                   |                           |                          |
| 使用者名稱(U):              | username@mail.cjcu.edu.tw |                          |
| 密碼(P):                 | ***                       |                          |
|                        | 記住密碼( <u>R</u> )          |                          |
| 🔲 需要使用安全密碼驗證(          | SPA) 登入(Q)                | <b>其他設定(<u>M</u></b> )   |
|                        |                           | <上一步 图】 下一步 图 > ■ 取消     |

- 5. 設定完上述資料後,請點擊[網際網路郵件設定]對話視窗的[其他設定]
  - 點選[外寄伺服器]頁籤,將[我的外寄伺服器需要驗證]打勾
  - 點選[進階]頁籤,將[內送伺服器]下方的[此伺服器需要加密連線]打勾,並確認[內送伺服器]後方的數字為 993 再將[外寄伺服器]後方的數字改為 465,並將[使用下列加密連線類型]改為 SSL
  - 設定完畢請按**[確定]**

| <b>納除網路對作設正</b>                                                                                                    | · · · · · · · · · · · · · · · · · · ·                                                             |
|----------------------------------------------------------------------------------------------------|---------------------------------------------------------------------------------------------------|
| <ul> <li>國際網路對件設定</li> <li>一般 寄件備份 刪除的郵件 外寄伺服器 連線 進階</li> <li>② 我的外寄伺服器 (SMTP)需要驗證(O)</li> <li>④ 使用與內送郵件伺服器相同的設定(U)</li> <li>● 使用下列登入(L)</li> <li>使用者名稱(L):</li> <li>密碼(P):</li> </ul> | 諸陸調路郵件設定           一般         寄件備份         刪除的郵件         外寄伺服器         連腳           伺服器連接埠號碼 </th |
| ☑ 記王忿ശ(仏)<br>□ 需要安全密碼驗證 (SPA)(Q)                                                                                                    | 伺服器逾時(I)<br>短 □ 長 1 分<br>資料夾<br>根資料夾路徑(E):                                                        |
|                                                                                                    | <b>確定</b> 取消                                                                                      |

6. 完成相關系統設定之後,請點選[下一步],程式將進行[測試帳戶設定] 測試完成,請點選[關閉],並點擊下一個視窗的[完成],完成設定

| 新増帳戶                    |                           |                                       | ×             |
|-------------------------|---------------------------|---------------------------------------|---------------|
| 網際網路郵件設定<br>您的電子郵件帳戶需要: | 這些設定才能生效。                 |                                       | ×             |
| 使用者資訊                   |                           | 測試帳戶設定                                |               |
| 您的名稱(Y):                | 王大明                       | 在填入本視窗資訊後,建議您按下面的按鈕」                  | 以測試您的         |
| 電子郵件地址(E):              | username@mail.cjcu.edu.tw | ····································· |               |
| 伺服器資訊                   |                           |                                       |               |
| 帳戶類型(A):                | IMAP                      | 測試帳戶該走(1)                             |               |
| 內送郵件伺服器①:               | imap.gmail.com            | ☑ 按 [下一步] 按鈕測試帳戶設定☺)                  |               |
| 外寄郵件伺服器 (SMTP)(O):      | smtp.gmail.com            |                                       |               |
| 脂、酸化                    |                           |                                       |               |
| 使用者名稱(U):               | username@mail.cjcu.edu.tw |                                       |               |
| 密碼(P):                  | ***                       |                                       |               |
| <b>▼</b> i              |                           |                                       |               |
| 🔲 需要使用安全密碼驗證 🗱          | PA) 登入(Q)                 | 其他                                    | 設定(M)         |
|                         |                           | < <u>+</u>                            | 一步图)下一步图 > 取消 |

| 浿 | 」試帳戶設定                |         |     |
|---|-----------------------|---------|-----|
| 1 | 恭喜您!已成功完成所有的測試。按一下 [闢 | 閉] 再繼續。 | 停止③ |
|   |                       |         | 開閉C |
|   | 工作 錯誤                 |         |     |
|   | 工作                    | 狀態      |     |
|   | ✓登入到內送郵件伺服器 (POP3)    | 已完成     |     |
|   | ✔ 傳送測試電子郵件訊息          | 已完成     |     |
|   |                       |         |     |

| 新増帳戶 |                                                         |        | ×          |
|------|---------------------------------------------------------|--------|------------|
|      | <b>恭喜怒!</b><br>您已經成功輸入所有設定帳戶所需的資訊。<br>若要結束精靈,諸按一下 [完成]。 |        | 新增另一個帳戶(4) |
|      |                                                         | <上一步圆】 | 完成         |

## 7. 在確認[**電子郵件]** 頁籤出現剛剛設定的帳號後,點擊[**關閉]**,完成所有的設定作業

|                     | 溢   RSS 摘要   S<br>梦 修復(R) → | SharePoint清單<br>參 鎚軍(A) | 網際網路行事層    | ■ 已發佈的行事層<br>★ 移除(M) 4 | 通訊錄   |  |
|---------------------|-----------------------------|-------------------------|------------|------------------------|-------|--|
| 3 4//18 (U/…<br>5 稲 |                             | ₩¥¥,₩/                  | 如 <u>那</u> | V 19441 (22)           | •     |  |
| Jusername@          | ⊇mail.cjcu.edu.¹            | tw                      | IMAP/SMT   | p (預設使用這個)             | 帳戶傳送) |  |
|                     |                             |                         |            |                        |       |  |
|                     |                             |                         |            |                        |       |  |
|                     |                             |                         |            |                        |       |  |
|                     |                             |                         |            |                        |       |  |
|                     |                             |                         |            |                        |       |  |
|                     |                             |                         |            |                        |       |  |
|                     |                             |                         |            |                        |       |  |